# Konfiguracja modułu automatyzacji płatności DotPay

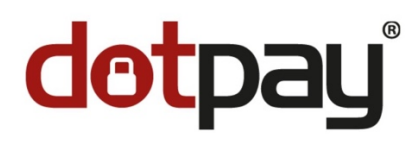

# 1. Zarejestrowanie się, podpisanie umowy i uruchomienie konta w serwisie dotpay.pl

Link pozwalający na samodzielną rejestrację:

https://ssl.dotpay.pl/s2/login/registration/?affilate\_id=5d2d9252-bff5-11e8-a355-529269fb145

Po kliknięciu powinny wyświetlić się preferencyjne stawki - 1%. Konto należy do klubu.

| Proces rejestracji                                                                                                    |                                                                                                    |  |  |  |  |
|----------------------------------------------------------------------------------------------------|----------------------------------------------------------------------------------------------------|--|--|--|--|
| (1) →                                                                                                    |                                                                                                    |  |  |  |  |
| Dane rejestracyjne Dodatkowe informacje Informacje o sprzedaży Warunki współpracy Zakończenie                                  |                                                                                                    |  |  |  |  |
|                                                                                                    |                                                                                                    |  |  |  |  |
| Dlaczego warto się<br>zarejestrować?                                                                                           | Formularz rejestracyjny                                                                                                    |  |  |  |  |
| Zarejestruj się i załóż konto w systemie Dotpay, aby<br>przyjmować płatności od Twolch Klientów.                               | Dane rejestracyjne                                                                                                    |  |  |  |  |
| Tylko trzy minuty dzielą Cię od tego aby założyć konto<br>w serwisie Dotpay lub otrzymać indywidualną ofertę<br>handlową!      | lmię * Nazwisko *                                                                                                    |  |  |  |  |
| Oferujemy współpracę opartą o akceptację regulaminu<br>bez konieczności podpisywania umowy lub<br>standardowa papierowa umowe. | Adres e-mail * Numer telefonu *                                                                                                    |  |  |  |  |
| Dedykowana oferta dla klientów                                                                                                 | Jestem uprawniony do reprezentowania ponizszego podmiotu                                                                                                    |  |  |  |  |
| PROTRAINUP :                                                                                                    | Prosimy o podanie danych zgodnych z dokumentami rejestracyjnymi Twojej firmy. Wpisanie<br>numeru NIP lub KRS spowoduje automatyczne zaczytanie danych z bazy REGON. |  |  |  |  |
| • 1,0%* prowizji dla e-transfer                                                                                                | NIP KRS lub inny numer rejestrowy                                                                                                    |  |  |  |  |
| • 1,0%* prowizji dla e-przelew                                                                                                 | Pełna nazwa *                                                                                                    |  |  |  |  |
| • 1,0%* prowizji dla kart                                                                                                    |                                                                                                    |  |  |  |  |
| Raty Online 0%!                                                                                                    | Forma prawna *                                                                                                    |  |  |  |  |
| Opłata aktywacyjna tylko 10 zł!                                                                                                | Ulica * Numer domu * Numer lokalu                                                                                                    |  |  |  |  |
| Brak dodatkowych opłat!                                                                                                    |                                                                                                    |  |  |  |  |
| * nie mniej niż 0,30 groszy                                                                                                    | Kod pocztowy * Miasto *                                                                                                    |  |  |  |  |
|                                                                                                    | Kraj *<br>Polska ~                                                                                                    |  |  |  |  |

Po utworzeniu konta w DotPay, pamiętaj o ustaleniu docelowego konta bankowego, na które będą transferowane środki z Twojego konta DotPay. Pamiętaj również o ustaleniu kwoty lub terminu, który będzie determinował moment transferu środków na Twoje konto bankowe.

Po rejestracji, zalogowaniu się na swoje konto DotPay oraz jego aktywowaniu dla celów bezpieczeństwa utwórz dodatkowego użytkownika. Do integracji może posłużyć konto głównego użytkownika, ale sugerujemy utworzenie osobnego użytkownika o mniejszych uprawnieniach (tylko do odczytu). Nowych użytkowników zakłada się zgodnie z instrukcją:

#### https://ssl.dotpay.pl/s2/login/cloudfs1/magellan\_media/role\_uzytkownikow\_panelu\_administracyjnego\_sprzedawcy

Zgłoszenie nadania odpowiednich ról istniejącemu użytkownikowi lub utworzenie nowego użytkownika z danymi rolami należy przesłać drogą mailową na adres: administracja@dotpay.pl, podając numery ID (sklepów), do których konfigurowany użytkownik ma posiadać odpowiednie role, adres e-mail oraz imię i nazwisko użytkownika. Nadanie roli nowemu użytkownikowi powinno być zgłoszone z adresu e-mailowego głównego użytkownika/właściciela konta w DotPay.

### Kliknij aby wysłać wiadomość do DotPay

Pamiętaj, aby wiadomość wysłać z adresu e-mail, na które założyłeś konto w DotPay.

## 2. Konfiguracja konta DotPay oraz znalezienie niezbędnych do integracji danych.

Pierwszymi ważnymi elementami, to login i hasło do konta DotPay. Jeżeli zdecydowałeś się na utworzenie użytkownika (tylko do odczytu) w konfiguracji konta podaj login i hasło, tego właśnie użytkownika. Ponad to potrzebne będą ID DotPay oraz PIN DotPay. Aby je znaleźć postępuj zgodnie z poniższymi grafikami.

a) Po zalogowaniu na konto DotPay, przejdź do zakładki ustawienia.

| dotpay |                  | Start 🗥       | Płatności 🔳                        | Logi 🔽 | Rozliczenia 🖭 | Ustawienia 🕸 | Pobierz 📥 | Narzędzia 🚔 |
|--------|------------------|---------------|------------------------------------|--------|---------------|--------------|-----------|-------------|
|        |                  |               |                                    |        |               |              |           |             |
| Θ      | Komunikaty       | Jesteś tu     | Jesteś tutaj: 💿 Start 💿 Komunikaty |        |               |              |           |             |
| Θ      |                  | Komi          | Komunikaty                         |        |               |              |           |             |
| Θ      | Kontakt          | Konnaniikaty  |                                    |        |               |              |           |             |
| Θ      | Oferta kredytowa | Znaleziono: 2 | 6                                  |        |               |              |           |             |
|        |                  | Strona 1      | /3                                 |        |               |              |           |             |

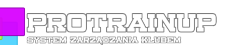

**b)** W zakładce ustawienia zobaczysz listę tak zwanych sklepów. Kliknij w przycisk Edycja przy nazwie swojego "sklepu"

| do | tpay'                          | Start 🏶 Płatności 🗮 Logi 🛛                                     | Rozliczenia 🖭 Ustawienia 🕸 | Pobierz 🕹 🛛 Narzędzia 🛱                   |                        |        |  |  |
|----|--------------------------------|----------------------------------------------------------------|----------------------------|-------------------------------------------|------------------------|--------|--|--|
|    |                                |                                                                |                            |                                           |                        |        |  |  |
| ⊚  | Powiadomienia                  | Jesteś tutaj: 💿 Ustawienia 💿 Powiadomienia 💿 Konfiguracja urlc |                            |                                           |                        |        |  |  |
| Θ  | Rozliczenia                    | Konfiguracia urlc Powiadomienia e-mail                         |                            |                                           |                        |        |  |  |
| Θ  | Akceptanci                     |                                                                |                            |                                           |                        |        |  |  |
| Θ  | Sklepy                         | Konfiguracja urlc                                              |                            |                                           |                        |        |  |  |
| Θ  | Użytkownicy                    | Sklep ↑                                                        | PIN                        | Adres ulrc                                | Blokuj zewnętrzne urlc |        |  |  |
| Θ  | Konfiguracja kanału (PayPal)   | ProTrainUp Spółka z o. c                                       |                            | https://protrainup.com/pl/get-<br>payment | Nie                    | Edycja |  |  |
| Θ  | Konfiguracja kanałów płatności | ProTrainUp Spółka z o. o. / multiwypła-<br>ta                  |                            |                                           | Tak                    | Edycja |  |  |

c) Kolejnym krokiem jest zapisanie sobie w bezpiecznym miejscu numerów ID DOTPAY oraz PIN DOTPAY.
Będą podawane w systemie ProTrainUp podczas konfiguracji konta. Pamiętaj również o wyłączeniu blokowania zewnętrznych urlc i zapisaniu ustawień!

| Start 🏶 Płatności 🗮 Logi 💌 Rozliczenia 🗊 Ustawienia 🕸 Pobierz 🕹 Narzędzia 🚔                                                                                                    |
|----------------------------------------------------------------------------------------------------|
|                                                                                                    |
| Jesteś tutaj: 💿 Ustawienia 💿 Powiadomienia 💿 Konfiguracja urlc 💿 Zmień konfigurację urlc                                                                                                    |
| Konfiguracja urlc Powiadomienia e-mail                                                                                                    |
| Zmień konfigurację urlc                                                                                                    |
| Powiązanie: ProTrainUp Spółka z o. o. (#1111)                                                                                                    |
| PIN *                                                                                                    |
| asSFAS4324FDS0mfsf34gd                                                                                                    |
| Pomoc<br>PIN to środek bezpieczeństwa, który zapobiega otrzymywaniu przez system fałszywych powiadomień o płatnościach.<br>PIN musi mieć co najmniej 16 znaków (tylko znaki alfanumeryczne). Musisz zdefiniować i zapisać kod PIN w tym<br>formularzu oraz upewnić się, że system prawidłowo wysyła ten parametr. |
| Urlc                                                                                                    |
|                                                                                                    |
| Pomoc<br>Partia parametrów jest wysyłana na ten adres metodą POST przy użyciu protokołu HTTP (S).                                                                                                    |
| Blokuj zewnętrzne urlc 📃 🚽 WYŁĄCZ BLOKOWANIE URLC                                                                                                    |
| Pomoc<br>Blokuj odbieranie parametru URLC z usług zewnętrznych.                                                                                                    |

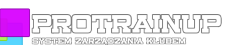

# 3. Integracja konta DotPay z systemem ProTrainUp

 a) Aby przejść do okna konfigurowania integracji systemów, należy z poziomu konta administratora przejść do zakładki Klub -> Składki -> Ustawiania.

|   | Dos  | tępy            | > | Poniedziałek                           | Wtorek             |
|---|------|-----------------|---|----------------------------------------|--------------------|
|   |      |                 |   |                                        |                    |
|   |      |                 |   | 24                                     | 25                 |
| 2 | Kiut | ,               |   |                                        |                    |
|   | ۵    | Podsumowanie    |   |                                        |                    |
|   | ₽    | Tablica klubowa |   |                                        |                    |
|   | -    | Dysk klubowy    |   |                                        |                    |
|   | 귯    | Drużyny         | > |                                        |                    |
|   | £    | Kadra           | > |                                        |                    |
|   | ŤŤ   | Zawodnicy       | > |                                        |                    |
|   | ŧŧ   | Opiekunowie     | > |                                        |                    |
|   | ©    | Testy           | > |                                        |                    |
|   | *    | Składki         | ~ | 2                                      | . 3                |
|   | I    | .ista składek 🌙 |   | Zmiana kierunku 07:00<br>biegu z piłką |                    |
|   | ι    | Jtwórz nową     |   | 9                                      | 10                 |
|   | ι    | Jstawienia      |   |                                        | Urodziny zawodnika |
|   | F    | Przelewy        | > |                                        | Mačlejowski Maclej |
|   | _    |                 |   |                                        |                    |

b) Po otwarciu się okna konfiguracji płatności, zaznaczam obsługę płatności jako automatyczna (przez ProTrainUp). Następnie uzupełniamy pozostałe pola danymi, które zapisaliśmy sobie w poprzednich krokach. Pamiętaj o kliknięciu niebieskiego przycisku zapisz, po wprowadzeniu wszystkich Danych.

| Konfiguracja systemu składek                                                                                                 |                                                                                                    |  |  |  |  |
|----------------------------------------------------------------------------------------------------|----------------------------------------------------------------------------------------------------|--|--|--|--|
| Określ formę przyjmowania składek - manualną (bez udziału naszego systemu) czy automatyczną za pośrednictwem systemu DotPay. |                                                                                                    |  |  |  |  |
| Obsługa płatności:                                                                                                    | Manualna (przez klub) 💿 Automatyczna (przez ProTrainUp)                                                                                                    |  |  |  |  |
| i Automatyzacja płatno<br>płatności i następnie                                                                              | ości odbywa się za pośrednictwem systemu szybkich płatności DotPay. Aby skonfigurować płatności, należy wykupić dostęp do modułu automatyzacji x<br>podać dane pochodzące z panelu DotPay. Naturalnie nasz zespół pomoże przy konfiguracji Państwa konta. |  |  |  |  |
| ID DotPay:                                                                                                    | Tzw. numer sklepu                                                                                                    |  |  |  |  |
| PIN DotPay:                                                                                                    | PIN zabezpieczający do podanego wyżej sklepu                                                                                                    |  |  |  |  |
| Login:                                                                                                    | Login do systemu DotPay                                                                                                    |  |  |  |  |
| Hasło:                                                                                                    | Hasło do systemu DotPay                                                                                                    |  |  |  |  |
| Prowizja:                                                                                                    | Prowizja za płatność przerzucona na płatnika. Prowizja jest zaokrąglana stąd może się różnić nieznacznie od rzeczywistej. UWAGA! Niektórzy operatorzy np. Visa i Matercard zakazują przenoszenia opłat na osoby płacące.                                  |  |  |  |  |

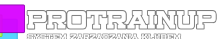

- c) Jeżeli wszystkie podane dane będą poprawne, rodzice otrzymają możliwość płacenia poprzez aplikację mobilną oraz przeglądarkę internetową za składki, które utworzysz w systemie ProTrainUp. Przed udostępnieniem rodzicom informacji o metodzie płatności, pamiętaj o kilku rzeczach.
  - Rodzice muszą mieć dostęp do systemy jako rodzic. Nigdy nie aktywuj konta zawodnika emailem rodzica, gdyż zablokuje to rejestrację i aktywację właściwego konta rodzica.
  - Skonfiguruj poprawnie składki. Ustal czas obowiązywania składki, kwotę oraz drużyny, których składka ma dotyczyć.
  - Jeżeli masz przypadki indywidualnych kwot składek dla poszczególnych zawodników, wprowadź je dla każdego zawodników, których obowiązuje taka składka.

Jeżeli miałby jakieś pytania pisz śmiało na adres support@protainup.com

Powodzenia!

Zespół ProTrainUp